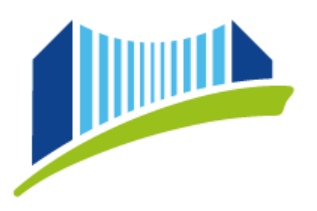

## AUSDRUCK – TEILNAHMEBESTÄTIGUNG FORTBILDUNG

Öffnen Sie im Browser die Seite <u>https://www.ph-online.ac.at/ph-linz/webnav.ini</u> und loggen Sie sich in PH-Online ein.

Wählen Sie das **Benutzerprofil "Studierende der Fortbildung"**, indem Sie auf den kleinen Pfeil rechts oben neben Ihrem Namen klicken:

| 6:00 - , 18:00 Trudi Testimonial 🔺 | * |  |  |  |  |  |  |
|------------------------------------|---|--|--|--|--|--|--|
| ACCOUNT                            |   |  |  |  |  |  |  |
| Visitenkarte                       |   |  |  |  |  |  |  |
| Persönliche Einstellungen          |   |  |  |  |  |  |  |
| PROFIL WÄHLEN                      |   |  |  |  |  |  |  |
| O Studierende                      |   |  |  |  |  |  |  |
| O Studierende der Fortbildung      |   |  |  |  |  |  |  |
| O Basis-Anwender                   |   |  |  |  |  |  |  |
| Abmelden                           |   |  |  |  |  |  |  |

Wählen Sie sodann auf der Startseite die Applikation "Teilnahmebestätigungen":

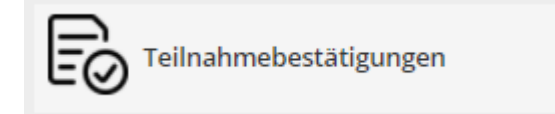

## Im nächsten Schritt wählen Sie im Rollup "alle Studien" aus:

| Lehrveranstaltungs- und Fachprüfungen |                |
|---------------------------------------|----------------|
| gewähltes Studium:                    | alle Studien 🗸 |

Es erscheint eine Liste aller Veranstaltungen, die Sie erfolgreich absolviert haben.

Über den Button "Sortierung", können Sie die gewünschte Sortierung Ihrer Veranstaltungen wählen, um so die gewünschte einfach zu finden.

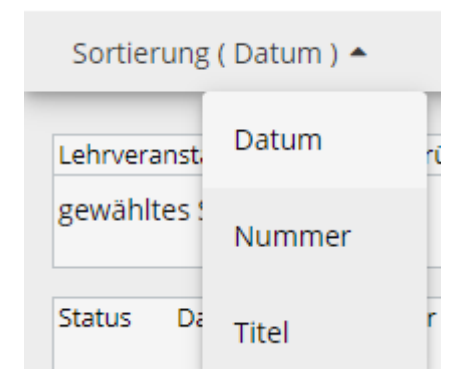

Sortierung ist möglich nach Datum, LV-Nummer und Titel.

Klicken Sie dann bei jener Veranstaltung, für die Sie eine Teilnahmebestätigung benötigen, in der Spalte "Leistungsnachweis/Zeugnis drucken" auf das kleine Druckersymbol:

| Status | Datum      | Nummer     | LV-<br>Semester | Studien-<br>ID | Titel                                                                                                    | Beurteilung                     | Leistungsnachweis/ \<br>Zeugn <mark>is druc</mark> ken |
|--------|------------|------------|-----------------|----------------|----------------------------------------------------------------------------------------------------|---------------------------------|--------------------------------------------------------|
| •      | 18.10.2021 | FFD21WL135 | 21W             | PF 701<br>999  | Kinderstimme und<br>Percussion II<br>[Koordination,<br>Reflexion und<br>Abstimmung von<br>Lehrgangsinhalten | mit Erfolg<br>teilgenommen<br>] | ÷ :                                                    |
|        |            |            |                 |                |                                                                                                    |                                 |                                                        |

Es öffnet sich sodann ein neues Fenster, in dem die Teilnahmebstätigung für die betreffende Fortbildungsveranstaltung generiert wird.

Sie können die Teilnahmebestätigung nun ausdrucken oder auf Ihrem Endgerät als .pdf-Datei speichern.

## **PH ONLINE HELPDESK**

Bei Fragen bzw. Problemen wenden Sie sich bitte an den Helpdesk: ph-online@ph-linz.at